# **nero** Multimedia Suite 10

Manual Nero BurnRights

#### **Copyright and Trademark Information**

This document, like the software described therein, is provided as a license and may only be used or reproduced in accordance with the licensing agreement. The contents of this document, as well as the associated software, is subject to change without prior notice. Nero AG rejects any responsibility for the correctness of the contents of this document and rejects any claims that transcend the clauses of the guarantee agreement.

This document and all of its contents are protected by copyright and are the property of Nero AG. All rights reserved. In addition, this document contains material that is protected by internationally valid copyright. This document may not be reproduced, transmitted, or transcribed in whole or in part without the express written permission of Nero AG.

Please keep in mind that existing graphics, pictures, videos, music titles or other materials that you may wish to insert or transcribe into projects may be protected by copyright. The unauthorized use of this type of material in your projects may violate the rights of the owner of the copyright. Make sure that you obtain all necessary authorizations from the owner of the copyright.

Unless you own the copyright, have permission from the copyright owner or your actions fall under the "fair use" provisions of copyright law, you may be violating national or international copyright laws. The transcribing, duplication, modification or publication of copyright-protected material may lead to claims for damages and the enforcement of other legal measures against you. If you are unsure of your rights, you should contact your legal advisor.

Some Nero Multimedia Suite applications require technologies developed by third-party manufacturers and may be included in Nero Multimedia Suite as demo versions. These applications can be activated online free of charge or by sending an activation fax to have unlimited use of the version. Nero will only transmit the data necessary for activation of the technology licensed from third parties. For unlimited use of Nero Multimedia Suite, it is therefore necessary to have an Internet connection or a fax machine.

#### Copyright © 2006 - 2010 Nero AG and its licensors. All rights reserved

Nero, Nero BackltUp, Nero BackltUp & Burn, Nero Burning ROM, Nero Digital, Nero DMA Manager, Nero Essentials, Nero Express, Nero ImageDrive, Nero LiquidTV, Nero MediaHome, Nero MediaHub, Nero MediaStreaming, Nero Move it, Nero Music2Go, Nero PhotoDesigner, Nero PhotoSnap, Nero Reccude, Nero RescueAgent, Nero Simply Enjoy, Nero SmartDetect, Nero SmoothPlay, Nero StartSmart, Nero Surround, Nero Vision, Nero Vision Xtra, Burn-At-Once, InCD, LayerMagic, Liquid Media, the SecurDisc logo, and UltraBuffer are common law trademarks or registered trademarks of Nero AG.

Adobe, Acrobat, Acrobat Reader and Premiere are trademarks or registered trademarks of Adobe Systems, Incorporated. AMD Athlon, AMD Opteron, AMD Sempron, AMD Turion, ATI Catalyst and ATI Radeon are trademarks or registered trademarks of Advanced Micro Devices, Inc. ATSC is a trademark of the Advanced Television Committee. ICQ is a registered trademark of AOL, LLC. Apple, iPhoto, iPod, iTunes, iPhone, FireWire, and Mac are trademarks or registered trademarks of Apple, Inc. ARM is a registered trademark of ARM, Ltd. AudibleReady is a registered trademark of Audible, Inc. BenQ is a trademark of the BenQ Corporation. Blu-ray Disc is a trademark of Blu-ray Disc Association. CyberLink is a registered trademark of CyberLink Corp. DLNA is a registered trademark of Digital Living Network Alliance. DivX and DivX Certified are registered trademarks of DivX, Inc. Dolby, Pro Logic and the double-D symbol are trademarks or registered trademarks of Dolby Laboratories, Inc. DTS and DTS Digital Surround are registered trademarks of DTS, Inc. DVB is a registered trademark of the DVB Project. Freescale is a trademark of Freescale Semiconductor, Inc. Google and YouTube are trademarks of Google, Inc. WinTV is a registered trademark of Hauppauge Computer Works, Inc. Intel, Intel XScale, Pentium and Core are trademarks or registered trademarks of Intel Corporation. Linux is a registered trademark of Linus Torvalds. Memorex is a registered trademark of Memorex Products, Inc. ActiveX, ActiveSync, DirectX, DirectShow, Internet Explorer, Microsoft, HDI, MSN, Outlook, Windows, Windows Mobile, Windows NT, Windows Server, Windows Vista, Windows Media, Xbox, Xbox 360, the Windows Vista start button and the Windows logo are trademarks or registered trademarks of Microsoft Corporation. My Space is a trademark of MySpace, Inc. NVIDIA, GeForce and ForceWare are trademarks or registered trademarks of NVIDIA Corporation. Nokia is a registered trademark of Nokia Corporation. CompactFlash is a registered trademark of SanDisk Corporation. Sony, Memory Stick, PlayStation, PLAYSTATION and PSP are trademarks or registered trademarks of Sony Corporation. HDV is a trademark of Sony Corporation and Victor Company of Japan, Limited (JVC). UPnP is a registered trademark of the UPnP Implementers Corporation. Labelflash is a registered trademark of Yamaha Corporation.

The trademarks mentioned here are named for information purposes only. All trade names and trademarks are the property of their respective owners.

Nero AG, Im Stoeckmaedle 13, D-76307 Karlsbad, Germany

Table of contents

# **Table of contents**

| 1   | Start Successfully                               | 4  |
|-----|--------------------------------------------------|----|
| 1.1 | About the Manual                                 | 4  |
| 1.2 | About Nero BurnRights                            | 4  |
| 2   | Starting The Program                             | 5  |
| 3   | Simple Nero BurnRights Window Under Windows XP   | 6  |
| 4   | Advanced Nero BurnRights Window Under Windows XP | 8  |
| 5   | Simple Nero BurnRights Window                    | 11 |
| 6   | Advanced Nero BurnRights Window                  | 13 |
| 7   | Index                                            | 15 |
| 8   | Glossary                                         | 16 |
| 9   | Contact                                          | 16 |

## 1 Start Successfully

#### **1.1 About the Manual**

This manual is intended for all users who want to learn how to use Nero BurnRights. It is process-based and explains how to achieve a specific objective on a step-by-step basis.

| Å             | Indicates warnings, preconditions or instructions that have to be precisely followed.                                   |
|---------------|----------------------------------------------------------------------------------------------------|
| Gili          | Indicates additional information or advice.                                                                             |
| 1. Start      | The number at the beginning of a line indicates a prompt for action.<br>Carry out these actions in the order specified. |
| $\rightarrow$ | Indicates an intermediate result.                                                                                       |
| $\rightarrow$ | Indicates a result.                                                                                                    |
| ок            | Indicates text passages or buttons that appear in the program interface. They are shown in boldface.                    |
| (see)         | Indicates references to other chapters. They are executed as links and are shown in red and underlined.                 |
| []            | Indicates keyboard shortcuts for entering commands.                                                                     |

To make best use of this documentation, please note the following conventions:

#### 1.2 About Nero BurnRights

Nero BurnRights in combination with Windows 2000 and later allows a system administrator to authorize users without administrator rights to burn discs and connect new burners. This is necessary as users without administrator rights do not have access to the drivers needed for burning discs or for connecting new burners.

#### 2 Starting The Program

To start Nero BurnRights, proceed as follows:

- 1. If you use the Nero Multimedia Suite and have Nero StartSmart available:
  - 1. Click the Nero StartSmart icon.
    - $\rightarrow$  The Nero StartSmart window is opened.
  - 2. Click the () button.
    - $\rightarrow$  The list of Nero applications is displayed.
  - 3. Select the Toolbox > Nero BurnRights entry in this selection list.
    - $\rightarrow$  The Nero BurnRights window is opened.

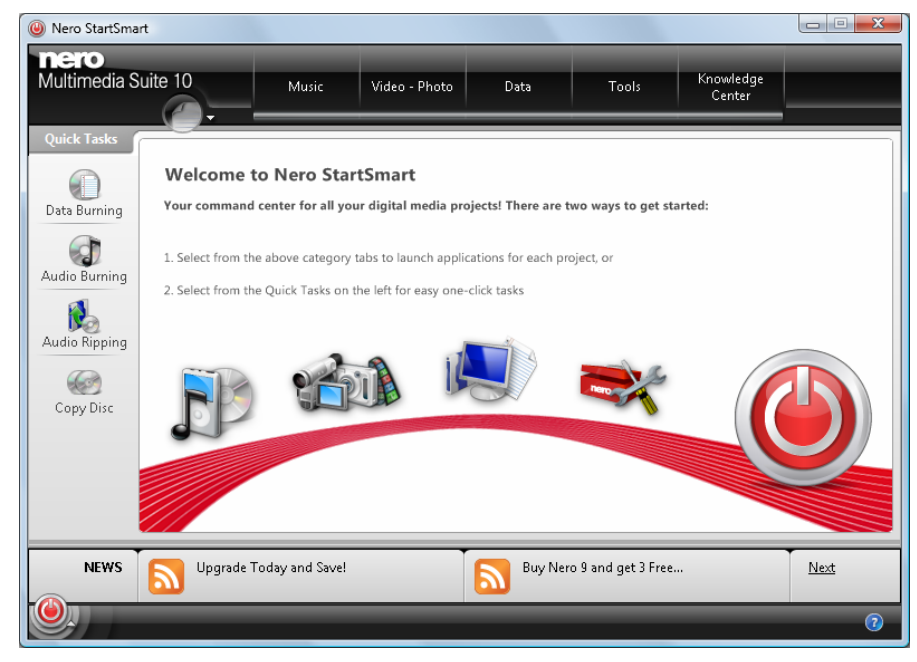

Nero StartSmart window

- 2. If you use Nero BackItUp & Burn:
  - 1. Click Start (the start icon) > (All) Programs > Nero > Nero BackItUp & Burn > Nero BurnRights.
    - $\rightarrow$  The Nero BurnRights window is opened.
  - ➔ You have started Nero BurnRights.

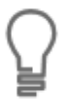

You can also start Nero BurnRights from the Control Panel. Please note, that on Vista x64, you can find the corresponding Nero BurnRights icon in the subfolder **View 32-bit Control Panel items** of the Control Panel. On all other operating systems, you can find the Nero BurnRights icon directly in the Control Panel.

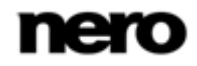

Simple Nero BurnRights Window Under Windows XP

# 3 Simple Nero BurnRights Window Under Windows XP

When you have started Nero BurnRights under Windows XP, the **Nero BurnRights** window is opened.

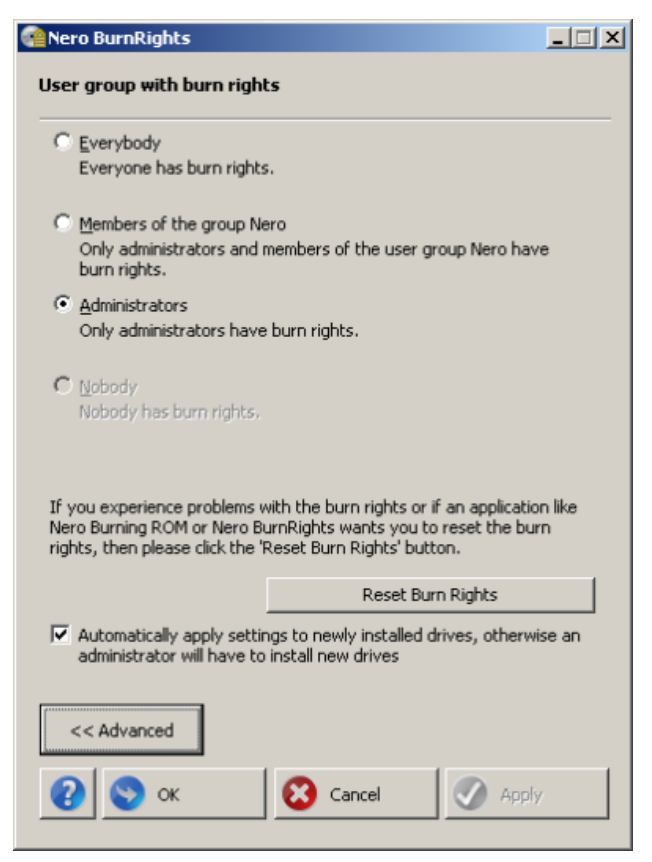

Nero BurnRights window

The following setting options are available:

| Option button<br>Everybody                    | Assigns burn rights to all users.                                                                                                    |
|-----------------------------------------------|----------------------------------------------------------------------------------------------------|
| Option button<br>Members of the group<br>nero | Assigns burn rights only to members of the Windows group<br>Nero. If the group Nero has not been created in Windows, Nero<br>BurnRights automatically creates the group |
| Option button<br>Administrators               | Assigns burn rights only to administrators. Administrators are users who have administrator rights according to the Windows user profile.                               |
| Button<br>Reset Burn Rights                   | Resets the burn rights settings to the default value. By default burn rights are only assigned to Administrators.                                                       |

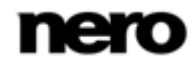

Simple Nero BurnRights Window Under Windows XP

| Button<br>Advanced | Opens the advanced view of the Nero BurnRights window (see Advanced Nero BurnRights Window Under Windows XP). |
|--------------------|----------------------------------------------------------------------------------------------------|
| Button<br>OK       | Applies all changes made and closes the window.                                                               |
| Button<br>Cancel   | Closes the window without saving the changes made.                                                            |
| Button<br>Apply    | Applies all changes made without closing the window.                                                          |

Groups to which users can be assigned are only available or can only be created if the computer is assigned to a domain.

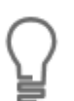

If users are refused burn rights, such users cannot burn any discs using the installed recorder. They only have access to the Image Recorder with the option of burning CD or DVD images.

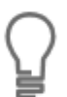

#### 4 Advanced Nero BurnRights Window Under Windows XP

If you started Nero BurnRights under Windows XP and pressed the **Advanced** button, the extended window **Nero BurnRights** is opened. Here you can set up and allocate the burn rights and other rights according to your wishes individually.

Select an entry in the navigation tree to display the appropriate screen for editing on the right side.

| liser Rights                                                                                                    | User group with burn rights                                                                                                    |
|----------------------------------------------------------------------------------------------------|----------------------------------------------------------------------------------------------------|
| Burning     Burning     Burning     Mero Applications     Mero Applications     Mero Express 10     Mero Express 10     Mero Recode 4     Nero StartSmart 10     Mero StartSmart 10     Mero Vision 10     Nero Doby Files 10     Nero BackTub 5     Nero MedaHub 10     Nero MedaHub 10     Nero Movier ThemePack Basic     Nero Movier Toelkt | Everybody     Everybody     Everyone has burn rights.     Members of the group Nero     Only administrators and members of the user group Nero have     burn rights.     Administrators     Only administrators have burn rights.     Mobody     Nobody     Nobody |
| Rero Rescue Agent 3                                                                                                    | Automatically apply settings to newly installed drives, otherwise an<br>administrator will have to install new drives                                                                                                    |

Nero BurnRights window

The following entries are available in the navigation tree:

| Entry<br>Burning             | Displays the <b>User group with burn rights</b> screen.<br>The option buttons <b>Everybody</b> and <b>Nobody</b> are available.<br>In the default settings everybody has full burn rights.                                                                                                    |
|------------------------------|----------------------------------------------------------------------------------------------------|
| Entry<br>Applications        | Offers a list of applications for which you can grant permissions.<br>You can set different permissions for single formats, applications and<br>compilations.<br>For each entry or sub entry the option buttons <b>Everybody</b> and<br><b>Nobody</b> are available.<br>In the default settings everybody has full rights of use. |
| Entry<br><b>Nero Toolkit</b> | Offers a list of tools for which you can grant permissions.<br>You can set different permissions for every single tool.<br>For each entry or sub entry the option buttons <b>Everybody</b> and<br><b>Nobody</b> are available.<br>In the default settings everybody has full rights of use.                                       |

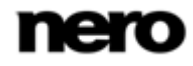

Advanced Nero BurnRights Window Under Windows XP

The following buttons are available under Windows XP:

| Option button<br><b>Everybody</b>             | Assigns burn rights to all users.                                                                                                    |
|-----------------------------------------------|----------------------------------------------------------------------------------------------------|
| Option button<br>Members of the<br>group nero | Assigns burn rights only to members of the Windows group Nero. If<br>the group Nero has not been created in Windows, Nero BurnRights<br>automatically creates the group |
| Option button<br>Administrators               | Assigns burn rights only to administrators. Administrators are users who have administrator rights according to the Windows user profile.                               |
| Button<br>Reset Burn Rights                   | Resets the burn rights settings to the default value. By default burn rights are only assigned to Administrators.                                                       |
| Button<br>Simple                              | Opens the simple view of the Nero BurnRights window (see Simple Nero BurnRights Window Under Windows XP).                                                               |
| Button<br>Reset                               | Resets all user rights configurations for all feature and applications except the burn rights back to default settings.                                                 |
| Button<br>Export                              | Creates a registry file with your rights settings except the burn rights.                                                                                               |
| Button<br>OK                                  | Applies all changes made and closes the window.                                                                                                    |
| Button<br>Cancel                              | Closes the window without saving the changes made.                                                                                                    |
| Button<br>Apply                               | Applies all changes made without closing the window.                                                                                                    |

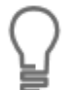

Groups to which users can be assigned are only available or can only be created if the computer is assigned to a domain.

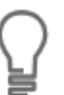

If users are refused burn rights, such users cannot burn any discs using the installed recorder. They only have access to the Image Recorder with the option of burning CD or DVD images.

Advanced Nero BurnRights Window Under Windows XP

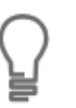

Simple Nero BurnRights Window

# 5 Simple Nero BurnRights Window

When you have started Nero BurnRights under Windows Vista or Windows 7, the **Nero BurnRights** window is opened.

| Mero BurnRights 3                                           | - • • |
|-------------------------------------------------------------|-------|
| User group with burn rights                                 |       |
| Everybody Everybody                                         |       |
| Everyone has barringnes.                                    |       |
| <ul> <li>Nobody</li> <li>Nobody has burn rights.</li> </ul> |       |
|                                                             |       |
|                                                             |       |
|                                                             |       |
|                                                             |       |
|                                                             |       |
|                                                             |       |
|                                                             |       |
|                                                             |       |
| << Advanced                                                 |       |
| 🕜 📎 OK 🕺 Cancel                                             | Apply |

Nero BurnRights window

The following setting options are available:

| Option button<br><b>Everybody</b> | Assigns burn rights to all users.                                                                     |
|-----------------------------------|----------------------------------------------------------------------------------------------------|
| Option button<br><b>Nobody</b>    | Assigns burn rights to no one.                                                                        |
| Button<br>Advanced                | Opens the advanced view of the <b>Nero BurnRights 3</b> window (see Advanced Nero BurnRights Window). |
| 0                                 | Launches the online help.                                                                             |
| Button<br>OK                      | Applies the settings made and closes the <b>Nero BurnRights 3</b> window.                             |
| Button<br>Cancel                  | Discards the settings made and closes the <b>Nero BurnRights 3</b> window.                            |
| Button<br>Apply                   | Applies the settings made.                                                                            |

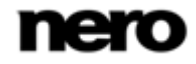

#### Simple Nero BurnRights Window

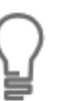

Groups to which users can be assigned are only available or can only be created if the computer is assigned to a domain.

If users are refused burn rights, such users cannot burn any discs using the installed recorder. They only have access to the Image Recorder with the option of burning CD or DVD images.

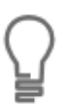

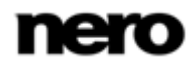

Advanced Nero BurnRights Window

## 6 Advanced Nero BurnRights Window

If you started Nero BurnRights under Windows Vista or Windows 7 and pressed the **Advanced** button, the extended window **Nero BurnRights** is opened. Here you can set up and allocate the burn rights and other rights according to your wishes individually.

Select an entry in the navigation tree to display the appropriate screen for editing on the right side.

| 🗐 Nero BumRights 3                                                                                                    |                                                                                                    |
|----------------------------------------------------------------------------------------------------|----------------------------------------------------------------------------------------------------|
| User Rights       ▲         ▲       E Huning         ▲       E HL-DT-ST DVDRAM GH20N51!         ▲       F: HL-DT-ST DVD-RAM GSA-H55         ■       F: HL-DT-ST DVD-RAM GSA-H55         ■       F: HL-DT-ST DVD-RAM GSA-H55         ■       Nero Oxplications         Nero Express 10       ●         ●       Nero Express 10         ●       Nero BacktUp 5         ●       Nero Movie ThemePack Basic         ●       Decoder         ■       Encoder         ●       Nero SoundTrax 4         ●       Nero StartSmart 10         ●       Nero StartSmart 10 | User group with burn rights  © Everybody Everyone has burn rights.  O Nobody Nobody has burn rights.                                                                                                    |
| Nero WaveEditor 5                                                                                                    | Simple >>           Image: Simple >>           Image: Simple >> |

Nero BurnRights window

The following entries are available in the navigation tree:

| Burning      | Displays the <b>User group with burn rights</b> screen.<br>You can assign burn rights to one user group here.<br>In the default settings everybody has full burn rights.                                                                                                    |
|--------------|----------------------------------------------------------------------------------------------------|
| Applications | Offers a list of applications for which you can grant permissions.<br>You can set different permissions for single formats, applications and<br>compilations.<br>For each entry or sub entry the option buttons <b>Everybody</b> and<br><b>Nobody</b> are available.<br>In the default settings everybody has full rights of use. |
| Nero Toolkit | Offers a list of tools for which you can grant permissions.<br>You can set different permissions for every single tool.<br>For each entry or sub entry the option buttons <b>Everybody</b> and<br><b>Nobody</b> are available.<br>In the default settings everybody has full rights of use.                                       |

nero

#### Advanced Nero BurnRights Window

| Button<br><b>Simple</b> | Opens the simple view of the Nero BurnRights window (see Simple Nero BurnRights Window).                                |
|-------------------------|----------------------------------------------------------------------------------------------------|
| 0                       | Displays the online help.                                                                                               |
| Button<br><b>Reset</b>  | Resets all user rights configurations for all feature and applications except the burn rights back to default settings. |
| Button<br>Export        | Creates a registry file with your rights settings except the burn rights.                                               |
| Button<br>OK            | Applies all changes made and closes the window.                                                                         |
| Button<br>Cancel        | Closes the window without saving the changes made.                                                                      |
| Button<br>Apply         | Applies all changes made without closing the window.                                                                    |

The following buttons are available on the lower area of the window:

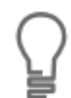

Groups to which users can be assigned are only available or can only be created if the computer is assigned to a domain.

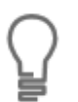

If users are refused burn rights, such users cannot burn any discs using the installed recorder. They only have access to the Image Recorder with the option of burning CD or DVD images.

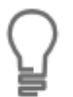

# 7 Index

| Active Directory 6, 11                                      |
|-------------------------------------------------------------|
| Burn rights 6, 11<br>Windows Vista 11, 13<br>Windows XP6, 8 |
| Conventions, manual 4                                       |
| Launching the Program5                                      |
| Manual, conventions 4                                       |

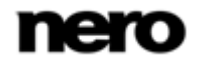

15

Index

Contact

### 8 Contact

Nero BurnRights is a Nero AG product.

#### Nero AG

| Im Stoeckmaedle 13                                         | Internet: | www.nero.com                |
|------------------------------------------------------------|-----------|-----------------------------|
| 76307 Karlsbad                                             | Help:     | http://support.nero.com     |
| Germany                                                    | Fax:      | +49 724 892 8499            |
| News Inc.                                                  |           |                             |
| Nero Inc.                                                  |           |                             |
| 330 N Brand Blvd Suite 800                                 | Internet: | www.nero.com                |
| Glendale, CA 91203-2335                                    | Help:     | http://support.nero.com     |
| USA                                                        | Fax:      | (818) 956 7094              |
|                                                            | E-mail:   | US-CustomerSupport@nero.com |
|                                                            |           |                             |
| Nero KK                                                    |           |                             |
| Rover Center-kita 8F-B, 1-2-2<br>Nakagawa-chuou Tsuzuki-ku | Internet: | www.nero.com                |
| Yokohama, Kanagawa                                         | Help:     | http://support.nero.com     |
| Japan 224-0003                                             |           |                             |

Copyright © 2010 Nero AG and its licensors. All rights reserved.

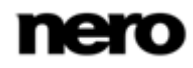